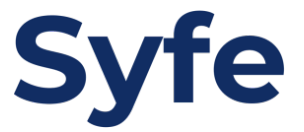

# Standing Instructions Standard Chartered

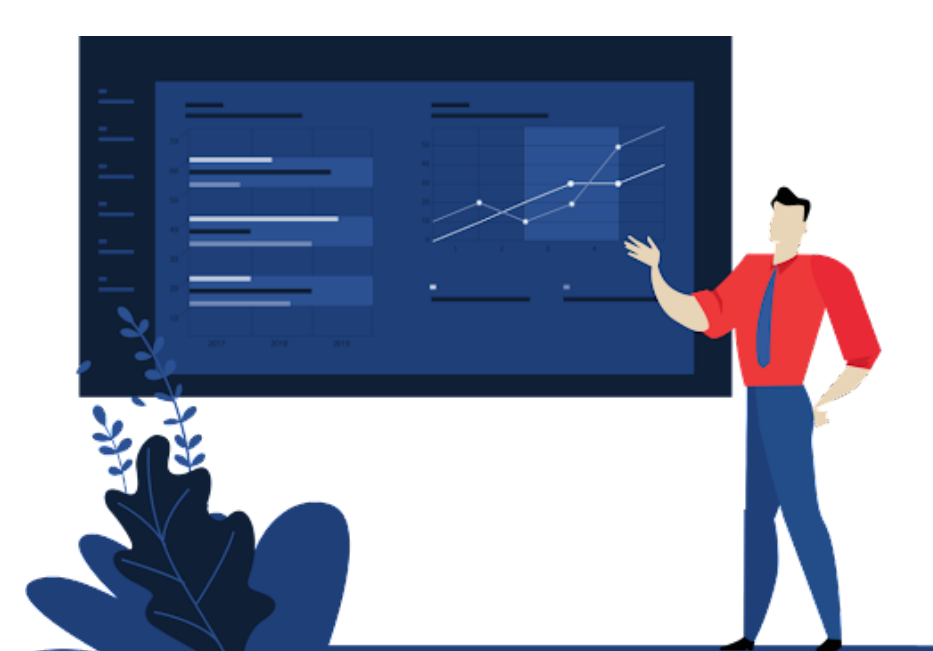

## **Standing Instructions Guide**

1. Login to your ebanking account (website ver.)

#### 2. Click on "Transfers"

Deposits & Investments

Overview

Cards

#### Welcome

You last logged in at 16:20 on Wednesday 6th April 2022

| Loans & Mortgages                                                          |                                     |                                       |
|----------------------------------------------------------------------------|-------------------------------------|---------------------------------------|
| Insurance                                                                  | What would you like to do today?    |                                       |
| Payments                                                                   | ▶ Make a Transfer                   | ▶ Split Your Bills                    |
| Transfers                                                                  | ▶ Get Cash From Card NEW            | ▹ Increase Credit Limit               |
| Mobile Wallets NEW                                                         | ▶ Top up Alipay Account             | ▶ Add a new Alipay Account            |
| Global Link                                                                | ▶ Top up Octopus O! ePay Account    | ▶ Apply Octopus O! ePay Account       |
| eStatements                                                                | ▶ Pay Bills                         | Open Foreign Currency Savings Account |
| <ul> <li>SMS Alert Service</li> <li>Customer Investment Profile</li> </ul> | Check Payments History              | ▶ Change Login Password               |
| Latest Market Insights                                                     | Check Transfers History             | ▶ Online 360° Rewards                 |
| Help & Services                                                            | ▶ Go to Online Foreign Exchange NEW | ▸ Go to Online Securities Trading     |
| Open An Account     Applications New                                       | ▶ View /Subscribe to eStatement     | ▶ Go to Online Unit Trusts Trading    |
| Update Client Information                                                  |                                     | ▶ Insurance Offerings NEW             |
| Overseas ATM                                                               |                                     |                                       |

#### 3. Click on "Local Accounts"

| <ul> <li>Overview</li> </ul>  | Transfers                      |                                         |                  |                                  |                                                                                                    |  |  |
|-------------------------------|--------------------------------|-----------------------------------------|------------------|----------------------------------|----------------------------------------------------------------------------------------------------|--|--|
| Deposits & Investments        |                                |                                         |                  |                                  |                                                                                                    |  |  |
| Cards                         |                                |                                         |                  |                                  |                                                                                                    |  |  |
| Loans & Mortgages             | Overview                       | > Own Accounts                          | > Local Accounts | > Local Telegraphic<br>Transfers | Source Strategy Strategy St |  |  |
| Insurance                     |                                |                                         |                  |                                  |                                                                                                    |  |  |
| Payments                      | Types of Transfe               | ers                                     |                  |                                  |                                                                                                    |  |  |
| <ul> <li>Transfers</li> </ul> | > Own Accounts                 |                                         |                  |                                  |                                                                                                    |  |  |
| > Overview                    | > Local Accounts               |                                         |                  |                                  |                                                                                                    |  |  |
| > Own Accounts                | > Local Telegraphi             | ic Transfers                            |                  |                                  |                                                                                                    |  |  |
| Local Accounts                |                                |                                         | 347              |                                  |                                                                                                    |  |  |
| Local Telegraphic Transfers   | > International / C            | > International / Cross Border Transfer |                  |                                  |                                                                                                    |  |  |
| International / Cross Border  | > International / Cross Border |                                         |                  |                                  |                                                                                                    |  |  |
| Transfer                      |                                |                                         |                  |                                  |                                                                                                    |  |  |

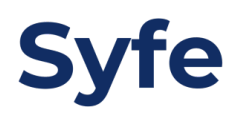

4. Click on "Add Local Account Payee"

| <ul> <li>Overview</li> </ul>                                                                   | Transfers                      |                 |                |                     |                         |
|------------------------------------------------------------------------------------------------|--------------------------------|-----------------|----------------|---------------------|-------------------------|
| <ul> <li>Deposits &amp; Investments</li> </ul>                                                 |                                |                 |                |                     |                         |
| <ul> <li>Cards</li> </ul>                                                                      | > Overview                     | > Own Accounts  | Local Accounts | > Local Telegraphic | > International / Cross |
| Loans & Mortgages                                                                              |                                |                 |                | Iransfers           | Border Transfer         |
| Insurance                                                                                      |                                |                 |                |                     |                         |
| Payments                                                                                       |                                |                 |                |                     |                         |
| ▼ Transfers                                                                                    | > Add Local Accou              | nt Payee        |                |                     |                         |
| > Overview                                                                                     |                                |                 |                |                     |                         |
| > Own Accounts                                                                                 | Pay an Existing                | Payee           |                |                     |                         |
| > Local Accounts                                                                               | # A/C Register<br>Signed Regue | by<br>Bank Name | Account N      | umber Payee Name    | Action                  |
| Local Telegraphic Transfers                                                                    | 34                             |                 |                |                     |                         |
| > International / Cross Border                                                                 |                                |                 |                |                     |                         |
| Transfer                                                                                       |                                |                 |                |                     |                         |
|                                                                                                |                                |                 |                |                     |                         |
| > Transfer History                                                                             |                                |                 |                |                     |                         |
| <ul><li>&gt; Transfer History</li><li>&gt; Standing Instruction</li></ul>                      |                                |                 |                |                     |                         |
| <ul> <li>Transfer History</li> <li>Standing Instruction</li> <li>Mobile Wallets NEW</li> </ul> |                                |                 |                |                     |                         |

5. Input Payee account name, account number and select the bank name

|      |    |   | - 4      | C   |     |
|------|----|---|----------|-----|-----|
| - 11 | га | n | SI       | re. | rs. |
|      |    |   | <b>U</b> |     | ••• |

| > Overview                            | > Own Ad          | ccounts                                                       | Local Accounts               | <ul> <li>Local Telegraphic<br/>Transfers</li> </ul> | <ul> <li>International / Cross<br/>Border Transfer</li> </ul> |
|---------------------------------------|-------------------|---------------------------------------------------------------|------------------------------|-----------------------------------------------------|---------------------------------------------------------------|
| Add Local Accou                       | unt Payee         | _                                                             | _                            | _                                                   | Step 1 of 4                                                   |
| Syfe Hon<br>Payee Account Name:       |                   |                                                               | g Kong Limited               |                                                     |                                                               |
|                                       |                   | Please in                                                     | put <b>exact</b> name on pay | /ee's bank account                                  |                                                               |
| Payee Account N<br>(do not input bank | umber:<br>< code) | 7414                                                          |                              |                                                     |                                                               |
| Payee Bank Nam                        | e:                | 004, The Hongkong and Shanghai Banking Corporation Limited $$ |                              |                                                     |                                                               |
| Payee Nickname                        |                   | Syfe Hon                                                      | g Kong                       |                                                     |                                                               |

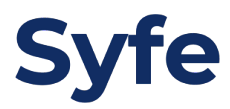

Next

Back

#### 6. Confirm details

| Transfers        |           |           |                     |                                                     |                                          |
|------------------|-----------|-----------|---------------------|-----------------------------------------------------|------------------------------------------|
| > Overview       | > Own     | Accounts  | Local Accounts      | <ul> <li>Local Telegraphic<br/>Transfers</li> </ul> | International / Cross<br>Border Transfer |
| Add Local Accou  | unt Payee | _         | _                   |                                                     | Step 2 of 4                              |
| Please confirm t | he payee  | details.  |                     |                                                     |                                          |
| Payee Account N  | ame:      | SYFE HO   | NG KONG LIMITED     |                                                     |                                          |
| Payee Account N  | umber:    | 7414      |                     |                                                     |                                          |
| Payee Bank Nam   | e:        | 004 The H | ongkong and Shangha | i Banking Corporation                               | Limited                                  |
| Payee Nickname   | :         | Syfe Hong | Kong                |                                                     |                                          |
|                  |           |           |                     |                                                     | - Beek Confirm                           |

7. Login to the mobile app

#### 8. Click on the top left-hand corner

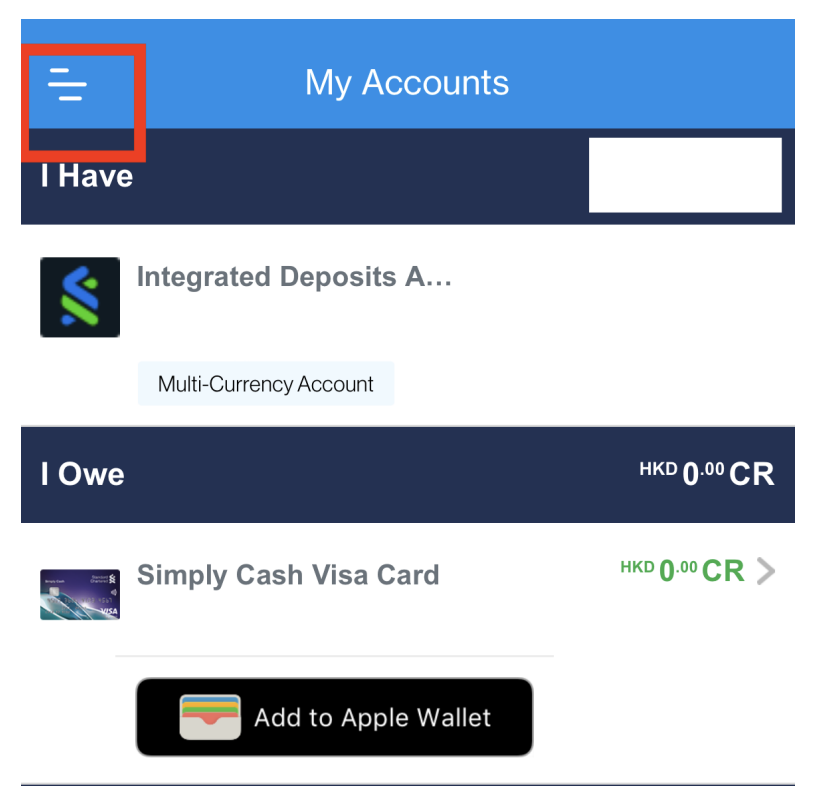

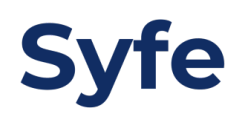

#### 9. Click on "Local Accounts"

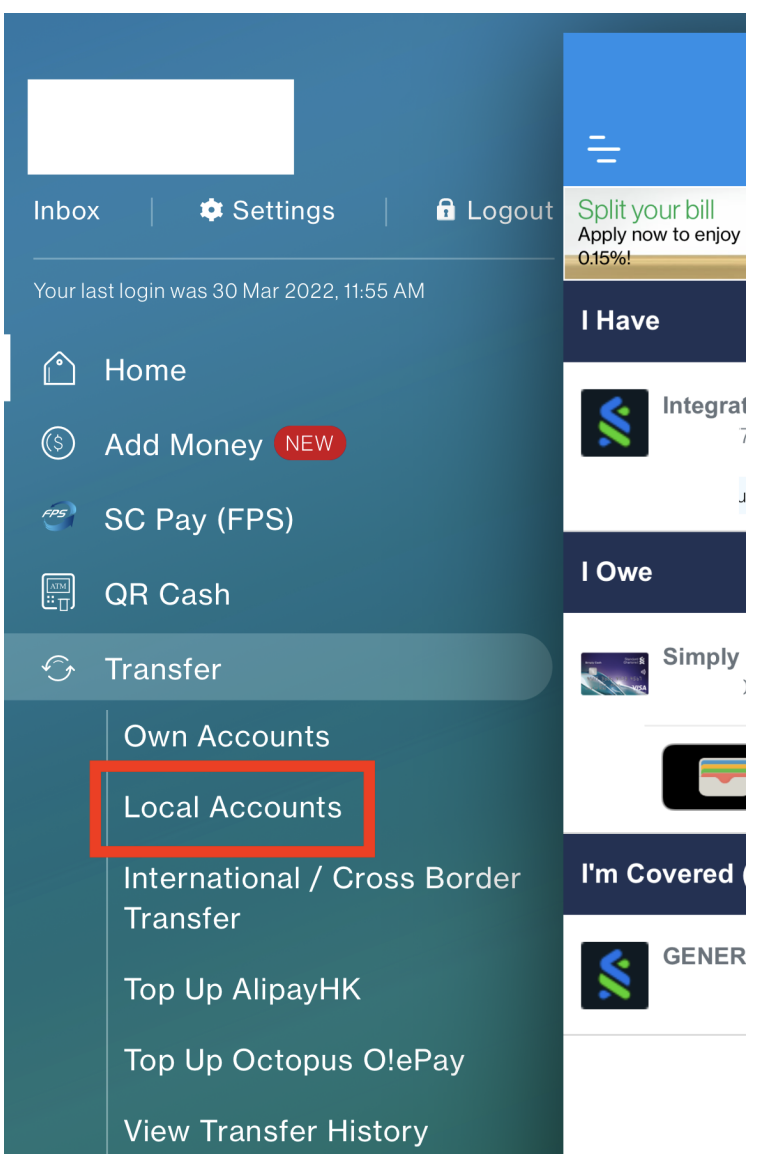

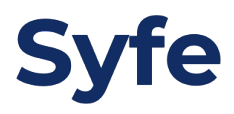

### 10. Select "Local Transfers"

Please select the type of transfer:

| SC Pay (FPS)<br>Choose a payee from your<br>phone book or input email<br>address / mobile number<br>for transfer. (daily limit up<br>to HKD 200,000) |
|----------------------------------------------------------------------------------------------------|
| <b>Local Transfers</b><br>Choose your registered<br>payee.                                                                                           |

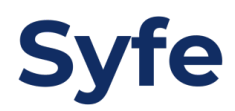

#### 11. Choose Payee

| ÷  | Loca | l Transfers |      |
|----|------|-------------|------|
| То | From | Amount      | When |

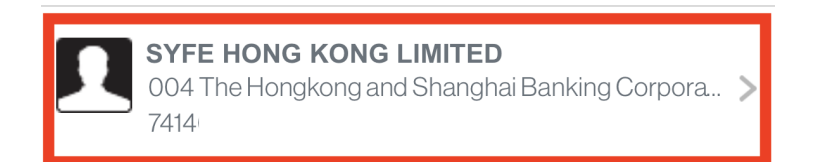

| Notes | Show |
|-------|------|
|       |      |

#### 12. Choose your account

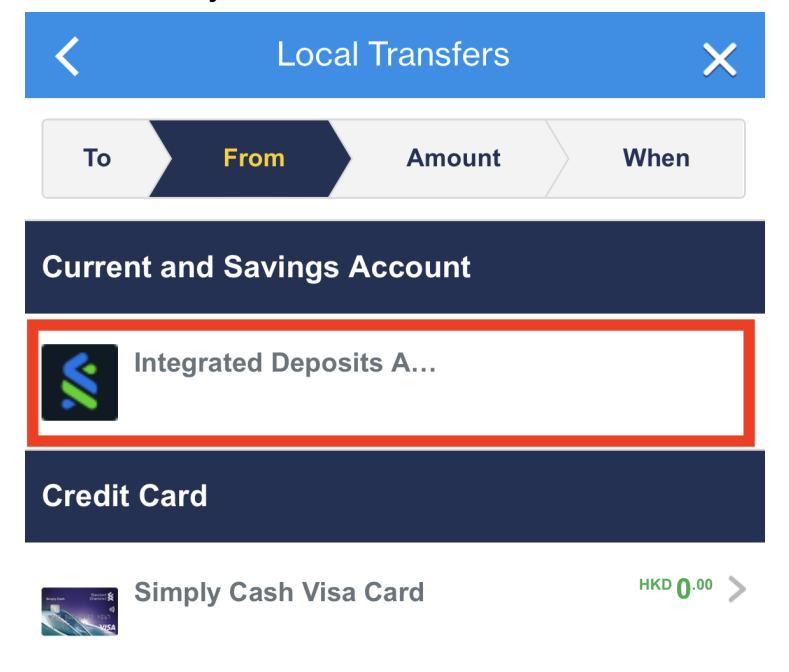

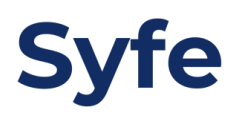

### 13. Input transfer amount

| <     | C Local Transfers |           |        |        | × |      |
|-------|-------------------|-----------|--------|--------|---|------|
| То    |                   | From      |        | Amount |   | When |
| Amou  | int               |           |        |        |   |      |
| HKD   | 1                 |           |        |        |   |      |
| Descr | iption            |           |        |        |   |      |
| Ente  | r Optio           | nal Descr | iption |        |   |      |
|       |                   |           | Cor    | ntinue |   |      |

14. Click "Repeat" and select the frequency (Set an end date if needed)

| <          | Local Transfers            | ×    |
|------------|----------------------------|------|
| Тс         | From Amount                | When |
| Date       | Thursday, 31 March 2022    |      |
| Repe<br>✓  | at<br>Monthly              | •    |
| End I      | Date                       |      |
| 100000<br> | Saturday, 31 December 2022 |      |
|            | Continue                   |      |

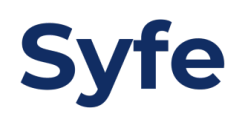

15. Confirm the transaction details and click on "Confirm" once done

| <b>〈</b> Confiri                                                 | m Transfer         | × |
|------------------------------------------------------------------|--------------------|---|
| <b>Payee</b><br>SYFE HONG KONG LII                               | MITED, 7414        |   |
| <b>Payee Bank</b><br>004 The Hongkong and<br>Corporation Limited | d Shanghai Banking |   |
| <b>Transfer From</b><br>Integrated Deposits Ac                   | count - Savings,   |   |
| Amount<br><sup>HKD</sup> 1 <sup>.00</sup>                        |                    |   |
| <b>Start Date</b><br>Thursday, 31 March 202                      | 22                 |   |
| <b>Repeat</b><br>Yes(Monthly)                                    |                    |   |

End Date Saturday, 31 December 2022

Confirm

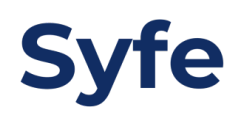